# 2017

# Manual de elaboração da proposta orçamentária no SIGGO

Secretaria de Estado de Planejamento, Orçamento e Gestão do DF Subsecretaria de Orçamento Público

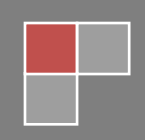

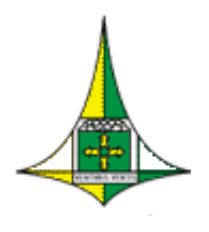

## **GOVERNO DO DISTRITO FEDERAL**

Secretaria de Estado de Planejamento, Orçamento e Gestão do Distrito Federal Subsecretaria de Orçamento Público

# Sumário

| Apresentação                                             | . 2 |
|----------------------------------------------------------|-----|
| Processo de elaboração da proposta orçamentária no SIGGO | . 2 |
| Acesso Geral ao SIGGO                                    | 2   |
| 1º Subprocesso: Atualização de Subtítulo                 | 3   |
| 2º Subprocesso: Cadastramento das Receitas               | 6   |
| 3º Subprocesso: Cadastramento das Despesas               | 10  |
| 4º Subprocesso: Conferência da Proposta                  | 16  |

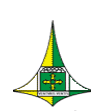

#### Apresentação

Este manual operacional tem o intuito de auxiliar as unidades orçamentárias na elaboração da proposta orçamentária no Sistema Integrado de Gestão Governamental (SIGGO). O conteúdo completo com os detalhamentos sobre o tema está disponível no Manual de Planejamento e Orçamento (MPO):

http://www.seplag.df.gov.br/planejamento-e-orcamento/orcamento-gdf/185normas-regulamentares.html

Dessa forma, este manual busca apenas apresentar e ordenar os passos necessários, por meio das telas, e não esgotar o assunto. Ainda, cumpre lembrar, que as orientações aqui contidas não são a única forma de se fazer a elaboração da proposta.

Processo de elaboração da proposta orçamentária no SIGGO

Acesso Geral ao SIGGO

- Acessar o Sistema Integrado de Gestão Governamental (SIGGO)
- Efetuar o Logon

| Informaçõ                         | es para l      | Logon  |
|-----------------------------------|----------------|--------|
| CPF Usuário<br>Senha<br>Exercício | <br> <br> 2017 |        |
| <b>√</b> Confirmar                |                | 🗣 Sair |

- Inserir: CPF, senha, exercício (que será o da proposta, no caso 2017); clicar em "Confirmar"
- Acessar módulo "SIOP" (Elaboração e Execução do Orçamento)

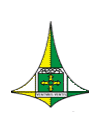

#### Obs.:

• Para a elaboração da proposta, a Secretaria de Estado de Fazenda, responsável pela gestão do SIGGO, "carrega" as informações do ano anterior. Dessa forma, são trazidas as informações do ano anterior para o ano corrente, ou seja, no SIGGO estarão disponíveis as informações anteriores, para que apenas sejam analisadas e atualizadas/ativadas pelas unidades orçamentárias, conforme cada caso.

#### 1º Subprocesso: Atualização de Subtítulo

- 1. Para atualização do subtítulo é importante que o agente de orçamento saiba quais são os subtítulos que foram carregados da base anterior, dessa forma deve ser feita a seguinte **consulta**:
- Clicar em "Tabelas" / "Lista subtítulos" (PSIAT285)  $\triangleright$

|                                   | Elabo                         | ração e E         | xecução             | do Orça  | mento       | )      | _  ×         |  |
|-----------------------------------|-------------------------------|-------------------|---------------------|----------|-------------|--------|--------------|--|
|                                   |                               | DGIA.             | T285 - Liete Subtit | ulae     |             |        |              |  |
|                                   |                               | гам               | 1205 - LISIA SUDIII | ulos     |             |        |              |  |
| Ação                              | Ação Unidade Orçamentária     |                   |                     |          |             |        |              |  |
| Código/(Nome/(L<br>Ação Subtítulo | ocalização/<br>Nome Subtítulo |                   |                     |          | Localização | UO     | LDO          |  |
|                                   |                               |                   |                     |          |             |        |              |  |
|                                   |                               |                   |                     |          |             |        |              |  |
|                                   |                               |                   |                     |          |             |        |              |  |
|                                   |                               |                   |                     |          |             |        |              |  |
|                                   |                               |                   |                     |          |             |        |              |  |
|                                   |                               |                   |                     |          |             |        |              |  |
|                                   |                               |                   |                     |          |             |        |              |  |
|                                   |                               |                   |                     |          |             |        |              |  |
|                                   |                               |                   |                     |          |             |        |              |  |
|                                   |                               |                   |                     |          |             |        |              |  |
|                                   |                               |                   |                     |          |             |        |              |  |
|                                   |                               |                   |                     |          |             |        |              |  |
|                                   |                               |                   |                     |          |             |        |              |  |
|                                   |                               |                   |                     |          |             |        |              |  |
|                                   |                               |                   |                     |          |             |        |              |  |
| Anterior                          | Próximo                       | Imprimir          |                     |          |             |        | l• Sair      |  |
| Homol-Diego                       | 2017                          | Informe o Projeto |                     | 1.0.0.0. | 1           | 5/06/2 | 016 11:11:40 |  |

Coordenação de Elaboração e Acompanhamento de Leis Orçamentárias - COEL Ed. Anexo do Palácio do Buriti, 10º andar, sala 1012 - CEP 70075-900 - Brasília/DF Fone: (61) 3966-6257

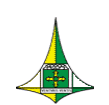

- Deixar em branco os campos "Ação" e "Subtítulo"
- Preencher o campo "Unidade Orçamentária"; clicar em "Pesquisar"; clicar em "Imprimir"

| Tista Sub | btítulo.pdf - Ad   | lobe Reade                                      | er<br>Aiuda     | - B <sup>1</sup>                                                                                                    |             | 1        |              |            |
|-----------|--------------------|-------------------------------------------------|-----------------|----------------------------------------------------------------------------------------------------|-------------|----------|--------------|------------|
| Alguivo g | rir 🛛 🎝 🖓          | <u>10 10 10 10 10 10 10 10 10 10 10 10 10 1</u> | ° 🎧 [           | 🖹 🚔 🖂 🌔 1 /4 🖨 🛊 143% 🗸 🔚 🔛 🔗 🐼 📝                                                                                                    | Ferramentas | Preenche | er e assinar | Comentário |
| 1         |                    |                                                 |                 | GOVERNO DO DISTRITO FEDERAL<br>Lista Subtítulo                                                                                                    |             | 2        | 1            | E          |
|           | Açã<br>Sub<br>Unie | io<br>otítulo<br>dade (                         | Orçan           | nentária 26205                                                                                                    |             |          | PSIAT 28     | 5          |
|           | Ação               | o<br>Subt                                       | ítulo           | Nome do Subtítulo                                                                                                    | Localização | UO       | LDO          |            |
|           | 1142               |                                                 |                 |                                                                                                    |             |          |              | - 1        |
|           |                    | 0003                                            | AQUISI          | ÇÃO DE VEÍCULOS-LEVES E PESADOS - DER-DF- PLANO PILOTO .                                                                                              | 01          | 26205    | Ν            |            |
|           | 1223               |                                                 |                 |                                                                                                    |             |          |              |            |
|           |                    | 0003                                            | RECUF<br>SOB A  | 'ERAÇÃO DE OBRAS DE ARTE ESPECIAIS - PONTES, PASSARELAS E VIADUTOS-EM RODOVIAS<br>JURISDIÇÃO DO DER-DISTRITO FEDERAL                                  | 99          | 26205    | Ν            |            |
|           |                    | 0007                                            | RECUP<br>DE ILU | ERAÇÃO DE OBRAS DE ARTE ESPECIAIS - PONTES, PASSARELAS E VIADUTOS-IMPLANTAÇÃO<br>MINAÇÃO NA ESTRADA VC 533 E REFORMA DA PONTE PADRE LÚCIO- BRAZLÂNDIA | 04          | 26205    | Ν            |            |
|           | 1226               |                                                 |                 |                                                                                                    |             |          |              |            |
|           |                    | 0001                                            | COMPE           | INSAÇÃO AMBIENTAL EM ÁREAS DE INTERESSE DO TRANSPORTE-DER-DF-DISTRITO FEDERAL                                                                         | 99          | * 26205  | Ν            |            |
|           | 1230               |                                                 |                 |                                                                                                    |             |          |              |            |
|           |                    | 0001                                            | RECUP           | ERAÇÃO AMBIENTAL EM ÁREAS DE INTERESSE DO TRANSPORTE-DER-DF-DISTRITO FEDERAL                                                                          | 99          | * 26205  | Ν            |            |
|           | 1347               |                                                 |                 |                                                                                                    |             |          |              | -          |

#### 2. Para atualização do subtítulo propriamente dita, fazer os seguintes passos:

- De posse do "Lista Subtítulos" impresso anteriormente, deve-se analisar quais subtítulos deverão permanecer na proposta. Para aqueles que permanecerão:
- Clicar em "Tabelas" / "Atualiza Subtítulo Setorial" (PSIAT700)

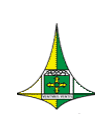

| Elaboração e Execução do            | Orçamento |                     |
|-------------------------------------|-----------|---------------------|
| PSIAT700 - Atualiza Subtítulo - Set | orial     |                     |
| P/A/0E                              |           |                     |
| Subtítulo                           |           |                     |
| Unidade Orçamentária                |           |                     |
| Localização/Especificação           | ~         |                     |
| Nome do Subtítulo                   | *<br>*    |                     |
| Regionalização                      |           |                     |
| Situação do Registro 🔲 Inativo      |           |                     |
| Listar: 🔽 Exercício Corrente        |           | N# Sair             |
| domol-Diego 2017                    | 1.0.0.0.  | 15/06/2016 14:43:28 |

- A partir do "Lista Subtítulos" e com base nos subtítulos que permenacerão, preencher os campos: "P/A/OE", "Subtítulo", "Unidade Orçamentária"; clicar em "Consultar"
- Analisar as informações referentes ao subtítulo em questão, verificando se a "Localização/Especificação" e "Regionalização" estão corretos:
  - a) se for necessário, efetuar as correções; em seguida, desmarcar o campo "Situação de Registro" Inativo; clicar em "Alterar".
  - b) se não forem necessárias correções, desmarcar o campo "Situação de Registro" Inativo; clicar em "Alterar".

#### Obs.:

• **Repetir esse processo** para todos os subtítulos contidos no "Lista Subtítulos" que deseja manter na proposta.

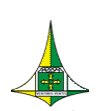

#### 2º Subprocesso: Cadastramento das Receitas

- Para cadastramento das receitas propriamente ditas, é necessário que o agente de orçamento, primeiramente efetue o cadastramento dos convênios e das operações de crédito, conforme passos a seguir:
- Clicar em "Proposta" / "Cadastramento de Convênios e Operações de Crédito" (PSIOP190)

| Elal            | boração e Ex            | xecução do            | o Orça      | mento  |                  |
|-----------------|-------------------------|-----------------------|-------------|--------|------------------|
| F               | PSIOP190 - 6-Cadastrame | ento de Convênios e O | perações de | Crédit |                  |
| Esfera 📕        |                         |                       |             | 2      | ?{] Pesquisar    |
| Entidade        | Finalidade              | NaturezaReceita       | Fonte       | Valor  | Contrapartida    |
| <               |                         |                       |             |        | ŀ                |
|                 |                         |                       | Totais      | 0,00   | 0,00             |
| Confirmar 🥙 Lim | par                     |                       |             |        | 🗣 Sair           |
| omol-Diego      | 2017 Informe a Esfera   |                       | 1.0.0.0.    | 15/    | 06/2016 14:55:12 |

- Preencher campos: "Esfera" (inserir a sua), "Unidade Orçamentária" (inserir a sua); clicar em "Pesquisar"
- Verificar todas as informações que foram carregadas e:
  - a) se desejar manter: atualizar o campo "valor" e "contrapartida"
  - b) se desejar excluir algum convênio ou alguma operação de crédito: deixar o cursor no último campo da linha e pressionar "ctrl+del"

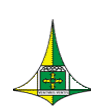

- c) se desejar acrescentar um novo convênio ou operação de crédito: deixar o cursor no último campo da linha, pressionar "tab" e preencher todos os campos (conforme as orientações do MPO)
- Feito todos os ajustes, clicar em "Confirmar"  $\geq$

#### Obs.:

• Caso queira excluir todas as informações, clicar em "Limpar".

- 2. Após o cadastramento dos convênios e das operações de crédito, e antes do cadastramento das receitas propriamente ditas, é importante que o agente de orçamento saiba quais são as receitas que foram carregadas da base anterior. Para isso deve ser feita a seguinte consulta:
- Clicar em "Proposta" / "Lista Consolidação da Receita" (PSIOP160)  $\geq$

|                                                    |                                       |                  |                 | çamente            | <b>-</b>         |
|----------------------------------------------------|---------------------------------------|------------------|-----------------|--------------------|------------------|
|                                                    | PSIOP160 - List                       | a Consolidaçã    | io da Receita   |                    |                  |
| Fase da Proposta<br>Esfera<br>Unidade Orçamentária | <ul> <li>Situação Registro</li> </ul> |                  |                 |                    | ?{] Pesquisar    |
| Natureza Receita                                   | Fonte Recurso                         | Balanço Anterior | Orçamento Atual | Reestimativa Atual | Valor            |
|                                                    |                                       |                  |                 |                    |                  |
|                                                    |                                       |                  |                 |                    |                  |
|                                                    |                                       |                  |                 |                    |                  |
|                                                    |                                       |                  |                 |                    |                  |
|                                                    |                                       |                  |                 |                    |                  |
|                                                    |                                       |                  |                 |                    |                  |
|                                                    |                                       |                  |                 |                    |                  |
|                                                    |                                       |                  |                 |                    |                  |
|                                                    |                                       |                  |                 |                    |                  |
|                                                    |                                       |                  |                 |                    |                  |
|                                                    |                                       |                  |                 |                    |                  |
|                                                    | Total                                 | 0,00             | 0,00            | 0,00               | 0,00             |
| Anterior Próximo Im                                | primir                                |                  |                 |                    | 🗣 Sair           |
| nol-Diego 2017 Inform                              | ne a Fase da Propos                   | ta               | 100             | 0                  | 15/06/2016 14:43 |

Coordenação de Elaboração e Acompanhamento de Leis Orçamentárias - COEL Ed. Anexo do Palácio do Buriti, 10º andar, sala 1012 - CEP 70075-900 - Brasília/DF Fone: (61) 3966-6257

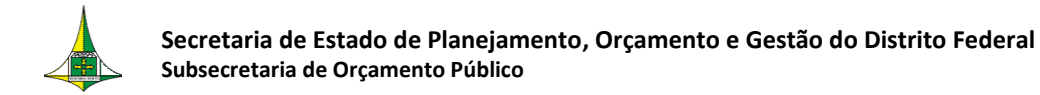

 Preencher os campos: "Fase da Proposta" (1-proposta), "Esfera" (inserir a sua), "Unidade Orçamentária" (inserir a sua), "Situação Registro" (1-todos)

| 🔁 Lista Proposta Receita.pdf - Adobe Reader                       |                                                           |                          |                     |                             |                         |                     |            |
|-------------------------------------------------------------------|-----------------------------------------------------------|--------------------------|---------------------|-----------------------------|-------------------------|---------------------|------------|
| Arguivo <u>E</u> ditar <u>V</u> isualizar Ja <u>n</u> ela Ajuda   |                                                           |                          |                     |                             |                         |                     | ×          |
| 🗁 Abrir 🛛 🥥 🖏 🎧 🖨 🛛                                               | ⊠                                                         | 70,4% 🕶 📙 🔛              | 🖻 🦻 💽               |                             | Ferramentas P           | Preencher e assinar | Comentário |
| Abra seus arquivos com<br>facilidade em todos os<br>dispositivos. | governo do distrito federal<br>Lista Consolidação da Rece | ita                      |                     |                             |                         |                     |            |
| Fase de                                                           | e Proposta 1 - Proposta                                   |                          |                     |                             |                         |                     |            |
| Esfera                                                            | 1 - Fiscal                                                |                          |                     |                             |                         |                     |            |
| Unidade                                                           | le Orçamentária 26205 - DEPARTAMENTO DE ES                | STRADAS DE RODAGEM - DER |                     | Situação                    | o Registro 1 - Todos    |                     |            |
| Nature                                                            | eza Receita                                               | Fonte de Recurso Balanc  | o Anterior Orcament | to Atual Reestimativa Atual | Valor                   |                     |            |
| 1311010                                                           | 02 - REC. UTILIZ. ESPAÇO LOGR. PUB. E USO ÁREA PÚB.       | 220000000                | 600.000,00 2        | 00.000,00 0,00              | 500.000,00              |                     |            |
| 1315020                                                           | 100 - TAXA DE OCUPAÇÃO DE IMÓVEIS- DER                    | 220000000                | 400.000,00 2        | 00.000,00 0,00              | 300.000,00              |                     |            |
| 1600130<br>HELIOG                                                 | 107 - SERVIÇOS DE FOTOCÓPIAS E/OU CÓPIAS<br>GRÁFICAS      | 220000000                | 0,00                | 0,00 0,00                   | 0,00 *                  |                     |            |
| 1919150                                                           | 03 - MULTAS DE TRÂNSITO - PMDF/DER                        | 237000000                | 0,00                | 0,00 0,00                   | 6.000.000,00            |                     |            |
| 2114130                                                           | 101 - CEF                                                 | 135000000                | 0,00                | 0,00 0,00                   | 0,00 *                  |                     |            |
| 2114130                                                           | 102 - BNDES                                               | 135000000                | 1.000.000,00        | 0,00 0,00                   | 1.500.000,00            |                     |            |
| 2471990                                                           | 00 - DEMAIS TRANSFERÊNCIAS DE CONVÊNIOS -                 | 232000000                | 1.000.000,00        | 0,00 0,00                   | 169.700.000,00          |                     |            |
|                                                                   |                                                           | Total                    | 3.000.000,00 4      | 00.000,00 0,00              | 178.000.000,00          |                     |            |
|                                                                   |                                                           |                          |                     |                             |                         |                     |            |
|                                                                   |                                                           |                          |                     |                             |                         |                     |            |
|                                                                   |                                                           |                          |                     |                             |                         |                     |            |
|                                                                   |                                                           |                          |                     |                             |                         |                     |            |
|                                                                   |                                                           |                          |                     |                             |                         |                     |            |
|                                                                   |                                                           |                          |                     |                             |                         |                     |            |
|                                                                   |                                                           |                          |                     |                             |                         |                     |            |
|                                                                   |                                                           |                          |                     |                             |                         |                     |            |
|                                                                   |                                                           |                          |                     |                             |                         |                     |            |
|                                                                   |                                                           |                          |                     |                             |                         |                     |            |
|                                                                   |                                                           |                          |                     |                             |                         |                     |            |
|                                                                   |                                                           |                          |                     |                             |                         |                     |            |
|                                                                   | *                                                         |                          |                     |                             |                         |                     |            |
| Pagina: 1                                                         | 1                                                         |                          |                     | Emitido                     | em: 22/06/2016 10:33:43 |                     |            |
|                                                                   |                                                           |                          |                     |                             |                         |                     |            |
|                                                                   |                                                           |                          |                     |                             |                         |                     | ~          |

Clicar em "Pesquisar"; clicar em "Imprimir"

#### 3. Cadastrar Receita:

- De posse do "Lista Consolidação da Receita" impresso anteriormente, analisar quais receitas deverão permanecer na proposta. Para aquelas que permanecerão:
- Clicar em "Proposta" / "Metodologia da Receita Fiscal e Seguridade Social (PSIOP140) ou Metodologia da Receita – Investimento e Dispêndio (PSIOP150)", a depender do tipo de unidade.

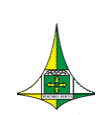

| E                     | labor               | ação e                | e Exec       | ução do (            | Drçai      | ment         | o <u> </u>          |
|-----------------------|---------------------|-----------------------|--------------|----------------------|------------|--------------|---------------------|
|                       | DSIC                | 101 <i>4</i> 0 - 3-Ma | todologia di | - Pocoita - Ficcal o | Sogurida   | do           |                     |
| Fsfera                | F3R                 | 7F 140 - J-Me         |              | Ease da Proposta:    | Segunua    | ue<br>T      |                     |
| Unidade Orçamentária  | J                   |                       |              | Fonte de Recurso     |            |              |                     |
| -<br>Natureza Receita |                     |                       |              | Estimativa - 2017    |            |              | Desdobramento       |
| Caracterização        |                     |                       |              |                      |            | <u>^</u>     | ocodobi dillorito   |
| Legislação Básica     |                     |                       |              |                      |            | *            |                     |
|                       |                     |                       |              |                      |            | <b>T</b>     |                     |
| Memória Cálculo       |                     |                       |              |                      |            | +            |                     |
|                       | ,<br>Balanço Ano Ai | nterior - 2015        | Orçamento    | Atual - 2016         | Nova Estim | ativa - 2016 |                     |
| Evolução Receita      |                     |                       |              |                      |            |              |                     |
| Receita Arrecadada    | Ano Mês             |                       | Valor        |                      |            | Â            |                     |
|                       |                     |                       |              |                      |            |              |                     |
|                       | -                   |                       |              |                      |            |              |                     |
|                       |                     |                       |              |                      |            | -            |                     |
| Situação do Registro  | 🗖 Inativo           |                       |              |                      |            |              |                     |
|                       |                     |                       |              |                      |            |              |                     |
| 🗋 Incluir 🛛 🔚         | Alterar             | Consultar             | 🐼 Listar     | 🥙 Limpar             |            |              | 🗣 Sair              |
|                       |                     |                       |              |                      |            |              |                     |
| omol-Diego            | 2017                |                       |              |                      | 1.0.0.0.   |              | 15/06/2016 15:01:49 |

- Com base no "Lista Consolidação da Receita" e definidas as receitas que permanecerão, preencher os campos: "Esfera" (inserir a sua), Unidade Orçamentária (inserir a sua), "Natureza Receita"; "Fase da Proposta" (1-Proposta), "Fonte de Recurso"; clicar em "Consultar"
- Atualizar os campos: "Balanço Ano Anterior 2015", "Orçamento Atual 2016", "Receita Arrecadada" (atenção, esse campo deverá ser dos 12 meses do ano anterior e dos 6 meses do ano atual, lembrando que o total da "Receita Arrecadada" do ano anterior deverá ser igual ao total do campo "Balanço Ano Anterior – 2015"

#### Obs.:

 Para as receitas advindas de Operações de Crédito e Convênios não é necessário preencher os campos: "Balanço Ano Anterior – 2015", "Orçamento Atual – 2016", "Receita Arrecadada", uma vez que a "Estimativa 2017" não deverá ser feita com base na "Receita Arrecada", conforme MPO.

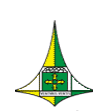

- Clicar em "Desdobramento"; preencher os campos (de acordo com as orientações do MPO); clicar em "Incluir"
- > Analisar todos os campos que vieram preenchidos e atualizá-los, se necessário;
- > Desmarcar o campo "Situação de Registro" Inativo; clicar em "Alterar"

#### Obs.:

- **Repetir esse processo** para todas as receitas contidas no "Lista Consolidação da Receita" que serão mantidas na proposta.
- Para verificar a receita arrecada a ser preenchida no campo "Receita Arrecadada", o agente de orçamento poderá consultar o relatório "Comparativo da Receita com a Arrecadada" (PSIAG505) no SIAC, atentando-se para mudar o ano em questão.

#### 3º Subprocesso: Cadastramento das Despesas

- **1.** Para cadastramento das despesas é necessário que o agente de orçamento efetue anteriormente o **cadastramento dos benefícios a servidores**, conforme a seguir:
- Clicar em "Proposta" / "Detalhamento da Programação de Benefícios" (PSIOP200)

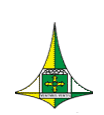

| El                             | aboı                                                 | ração e l              | Execuçã                                    | o do Orçan            | nento                                  | _ ×         |
|--------------------------------|------------------------------------------------------|------------------------|--------------------------------------------|-----------------------|----------------------------------------|-------------|
|                                | PS                                                   | 10P200 - 5-Detal       | hamento da Prog                            | gramação de Benefício | )S                                     |             |
| Esfera<br>Unidade Orçamentária |                                                      |                        |                                            |                       |                                        |             |
| Auxílio-Creche                 | de<br>Benefício<br>Quantidade<br>dos<br>Beneficiário | Valor por<br>Benefício | Despesa<br>em Junho<br>Despesa<br>em Junho | Ajuste                | Previsão<br>Anual<br>Previsão<br>Anual |             |
| Vale-Transporte                | Quantidade                                           | 3                      | Despesa                                    | Ainste .              | Previsão                               |             |
| Auxílio / Vale<br>Alimentação  | Beneficiário                                         | 08                     | em Junno                                   |                       |                                        |             |
| Justificativas                 |                                                      |                        |                                            |                       |                                        | *           |
| Status                         | 🗖 Inativo                                            |                        |                                            |                       |                                        |             |
| 🗋 Incluir                      | Alterar                                              | 🗟 Consultar 🔌          | ∛ Limpar                                   |                       | ٦.                                     | Sair        |
| mol-Diego                      | 2017                                                 |                        |                                            | 1.0.0.0.              | 15/06/201                              | 16 15:47:52 |

- Preencher todos os campos de acordo com as instruções do MPO e clicar em "Incluir"
- 2. Além da inclusão dos benefícios a servidores, antes de cadastrar a despesa propriamente dita, é necessário que o agente de orçamento tenha em mãos, para lançamento dos valores, os tetos, que podem ser verificados da seguinte forma:
- Clicar em "Proposta" / "Verifica Limite da Proposta" (PSIOP040)

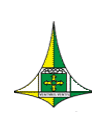

Secretaria de Estado de Planejamento, Orçamento e Gestão do Distrito Federal Subsecretaria de Orçamento Público

12 de 18

| Elaboração                              | e Execuçã                   | ão do Or        | çamento        | <b>b</b> -        |
|-----------------------------------------|-----------------------------|-----------------|----------------|-------------------|
| PSIC                                    | )P040 - Verifica Lim        | ite da Proposta |                |                   |
| Unidade Orçamentária 🗾 Fas              | se da Proposta 1 - Proposta | a 💌             |                | ?{] Pesquisar     |
| Unidade Orçamentária / Grupo da Despesa | Fonte                       | Valor de Teto   | Valor Proposto | Saldo             |
|                                         |                             |                 |                |                   |
|                                         |                             |                 |                |                   |
|                                         |                             |                 |                |                   |
|                                         |                             |                 |                |                   |
|                                         |                             |                 |                |                   |
|                                         |                             |                 |                |                   |
|                                         |                             |                 |                |                   |
|                                         |                             |                 |                |                   |
|                                         |                             |                 |                |                   |
| Próximo Imprimir                        |                             |                 |                | 🗣 Sair            |
| nal-Diego 2017 Informe a Unio           | lade Orcamentária           | 1.0             | 10             | 15/06/2016 17-45- |

Preencher o campo "Unidade Orçamentária"; clicar em "Pesquisar"; clicar em "Imprimir"

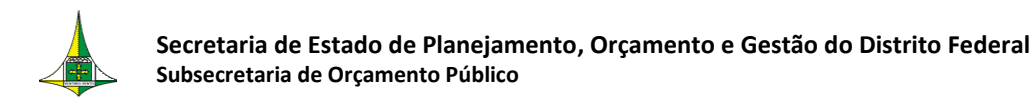

| 🔁 Verifica Limite Prop             | osta.pdf - Adobe Reader       |                                |                                       |                               |                                            |                                    |                   |                            |                     |            |
|------------------------------------|-------------------------------|--------------------------------|---------------------------------------|-------------------------------|--------------------------------------------|------------------------------------|-------------------|----------------------------|---------------------|------------|
| Arguivo <u>E</u> ditar <u>V</u> is | ualizar Ja <u>n</u> ela Ajuda |                                |                                       |                               |                                            |                                    |                   |                            |                     | ×          |
| De Abrir                           | ) 🔁 🖉 🏟 🗄                     |                                |                                       | /1                            | 70,4% 🕶 📙 🔛                                | 🖻 😼 💽                              | Ferr              | amentas F                  | Preencher e assinar | Comentário |
| ı<br>I                             |                               | GOV<br>SEC                     | /ERNO DO DISTRITO<br>RETARIA DE ESTAD | ) FEDERAL<br>IO DE PLANEJAMEN | to e orçamento do distrit<br>Verifica Limi | o FEDERAL                          |                   | Exercício 2017<br>PSIOP040 |                     | ^          |
|                                    |                               |                                |                                       |                               | vernica Enni                               | ic i roposta                       |                   |                            | -                   |            |
|                                    |                               | 26205 - DEPARTA                | MENTO DE ESTRADAS D                   | E RODAGEM - DER               |                                            |                                    |                   |                            |                     |            |
|                                    |                               | Grupo de Despe                 | 58                                    |                               | Fonte                                      | Valor Teto                         | Valor da Proposta | Saldo                      | •                   |            |
|                                    |                               | 1 - PESSOAL E                  | ENCARGOS SOCIAIS                      |                               | 1000000                                    | 0 20.000.000,00                    | 0,00              | 20.000.000,00              | 0                   |            |
|                                    |                               | 3 - OUTHAS DE<br>3 - OUTBAS DE | SPESAS CORRENTES                      |                               | 1000000                                    | u 200.000.000,00<br>0 1.000.000.00 | 0,00              | 200.000.000,00             |                     |            |
|                                    |                               | 4 - INVESTIME                  | NTO                                   |                               | 1350000                                    | 0 114,503,172,00                   | 10.000,00         | 114,493,172,00             | 0                   |            |
|                                    |                               | 4 - INVESTIME                  | NTO                                   |                               | 2320000                                    | 0 169.700.000,00                   | 0,00              | 169.700.000,00             | 0                   |            |
|                                    |                               |                                |                                       |                               | TOTAL                                      | 505.203.172,00                     | 10.000,00         | 505.193.172,00             | D                   |            |
|                                    |                               | 32101 - SECRETA                | RIA DE ESTADO DE PLAN                 | EJAMENTO, ORÇAMENTO           | DE                                         |                                    |                   |                            |                     |            |
|                                    |                               | Grupo de Despe                 | 53                                    |                               | Fonte                                      | Valor Teto                         | Valor da Proposta | Saldo                      | •                   |            |
|                                    |                               | 1 - PESSOAL E                  | ENCARGOS SOCIAIS                      |                               | 1000000                                    | 0 1.520.500,00                     | 0,00              | 1.520.500,00               | 0                   |            |
|                                    |                               | 3 - OUTHAS DE                  | SPESAS CORRENTES                      |                               | 1020000                                    | 0 50.000,00                        | 0,00              | 50.000,00                  |                     |            |
|                                    |                               | A PREDIME                      | NIO                                   |                               | TOTAL                                      | 31.570.500,00                      | 0,00              | 31.570.500,00              | 0                   |            |
|                                    |                               |                                |                                       |                               | TOTAL GERAL                                | 536.773.672,00                     | 10.000,00         | 536.763.672,00             | 0                   |            |
|                                    |                               | TOTAL                          | GPUPO                                 | FONTE                         | TETO                                       | PPOPOSTA                           | SALDO             |                            |                     |            |
|                                    |                               | TOTAL                          | GHOPO                                 | PONTE                         | TETO                                       | PROPOSIA                           | SALDO             |                            |                     |            |
|                                    |                               |                                |                                       |                               |                                            |                                    |                   |                            |                     |            |
|                                    |                               |                                |                                       |                               |                                            |                                    |                   |                            |                     |            |
|                                    |                               |                                |                                       |                               |                                            |                                    |                   |                            |                     |            |
|                                    |                               |                                |                                       |                               |                                            |                                    |                   |                            |                     |            |
|                                    |                               |                                |                                       |                               |                                            |                                    |                   |                            |                     |            |
|                                    |                               |                                |                                       |                               |                                            |                                    |                   |                            |                     |            |
|                                    |                               |                                |                                       |                               |                                            |                                    |                   |                            |                     |            |
|                                    |                               |                                |                                       |                               |                                            |                                    |                   |                            |                     |            |
|                                    |                               |                                |                                       |                               |                                            |                                    |                   |                            |                     |            |
|                                    |                               |                                |                                       |                               |                                            |                                    |                   |                            |                     |            |
|                                    |                               |                                |                                       |                               |                                            |                                    |                   |                            |                     |            |
|                                    |                               |                                |                                       |                               |                                            |                                    |                   |                            |                     |            |
|                                    |                               | Página: 1                      |                                       |                               |                                            |                                    | Emitido en        | n: 22/06/2016 10:35:57     | 7                   |            |
|                                    |                               |                                |                                       |                               |                                            |                                    |                   |                            |                     |            |
|                                    |                               |                                |                                       |                               |                                            |                                    |                   |                            |                     |            |
|                                    |                               |                                |                                       |                               |                                            |                                    |                   |                            |                     | ÷.         |

#### 3. Cadastrar Despesas:

 Clicar em "Proposta" / "Cadastramento das Aplicações – Fiscal e Seguridade (PSIOP005) ou Cadastramento das Aplicações – Investimento e Dispêndio (PSIOP010)", a depender do tipo da unidade.

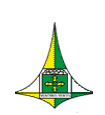

Secretaria de Estado de Planejamento, Orçamento e Gestão do Distrito Federal Subsecretaria de Orçamento Público

14 de 18

| Elaboração e Execução do Orçamento                                                                                                    | _ ×            |
|----------------------------------------------------------------------------------------------------|----------------|
| PSIOP005 - 1-Cadastramento das Aplicações - Fiscal e Segurid                                                                                                    |                |
| Referência Fase   Esfera Unidade Orçamentária   Função Subfunção   Programa Ação   Subtítulo   Data Início Subtítulo /_/   Data Fim Subtítulo /_/_   Projeto em Andamento ODM   ODM OP |                |
| Total:                                                                                                    |                |
| Situação do Regsitro 🔲 Inativo<br>Istar: 🔽 Exercício Corrente 🔲 Exercícios Anteriores                                                                                                  |                |
| \Detalhamento/(Metas/                                                                                                    |                |
| 🗅 Incluir 🔄 Alterar 🗟 Consultar 📾 Listar 🐼 Listar PPA 🥙 Limpar                                                                                                    | 🗣 Sair         |
| mol-Diego 2017 1.0.0.0. 15/06                                                                                                    | 72016 15:50:34 |

Clicar em "Listar"

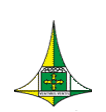

| PHELP360 - Pesquisa Referência |           |         |                      |           |      |   |          |       |
|--------------------------------|-----------|---------|----------------------|-----------|------|---|----------|-------|
| Unidade Org                    | çamentári | a 📃     |                      |           | Fase | • | ?{] Pesq | uisar |
| \Referência                    |           | [/      |                      |           |      |   |          |       |
| Referência                     | Esfera    | UO      | Programa de Trabalho | Subtítulo |      |   |          | Fase  |
|                                |           |         |                      |           |      |   |          |       |
|                                |           |         |                      |           |      |   |          |       |
|                                |           |         |                      |           |      |   |          |       |
|                                |           |         |                      |           |      |   |          |       |
|                                |           |         |                      |           |      |   |          |       |
|                                |           |         |                      |           |      |   |          |       |
|                                |           |         |                      |           |      |   |          |       |
|                                |           |         |                      |           |      |   |          |       |
|                                |           |         |                      |           |      |   |          |       |
|                                |           |         |                      |           |      |   |          |       |
|                                |           |         |                      |           |      |   |          |       |
|                                |           |         |                      |           |      |   |          |       |
|                                |           |         |                      |           |      |   |          |       |
|                                |           |         |                      |           |      |   |          |       |
| Anteri                         | or        | Próximo |                      |           |      |   | P s      | Sair  |

- Abrir a guia "UO"; preencher os campos: "Unidade Orçamentária" (inserir a sua), "Fase" (1 – proposta); clicar em "Pesquisar"
- Com base na lista, fazer uma análise das despesas que deverão permanecer na proposta, e efetuar os seguintes passos:
  - a) dar dois cliques em cada "despesa"; checar as informações que foram importadas e preencher (conforme orientações do MPO) os seguintes campos: "Natureza da Despesa", "Fonte Recurso", "Valor", "Identificador de Uso".
  - b) abrir a guia "metas" e preencher os campos (conforme orientações do MPO).

#### Obs.:

- Para orientar o preenchimento dos campos "Natureza da Despesa", "Fonte Recurso", "Identificador de Uso", o agente poderá **consultar o PSIOP410 do exercício de 2016**.
  - Clicar em "Proposta" / "PSIOP410-Quadro de Detalhamento de Despesa Orçamentária"

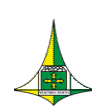

| 🔁 PSIOP410 -         | QDD.pdf - Adobe Reader                                                             |          |        |        | -            |               |            |
|----------------------|------------------------------------------------------------------------------------|----------|--------|--------|--------------|---------------|------------|
| Arguivo <u>E</u> dit | ar <u>V</u> isualizar Ja <u>n</u> ela Ajuda                                        |          |        |        |              |               | ×          |
| Di Abrir             | 🛃 🔁 🖓 🚔 📇 🥪   💿 💽 1 /8   🗩 🛊 143% 🔻   🔚 🔛   🔗 🐶                                    |          |        | Ferram | entas Preenc | her e assinar | Comentário |
|                      |                                                                                    |          |        |        |              |               | Î          |
| $\square$            |                                                                                    |          |        |        |              |               | _          |
| <u>e</u>             | Quadro IX                                                                          |          |        |        |              |               | -          |
|                      | 26 SECRETARIA DE ESTADO DE MOBILIDADE                                              |          |        |        |              |               | - 1        |
|                      | 26.205 - DEPARTAMENTO DE ESTRADAS DE RODAGEM - DER                                 |          |        |        |              |               |            |
|                      | QUADRO DE DETALHAMENTO DA DESPESA                                                  |          |        |        |              |               | - 1        |
|                      | Art. 10 <sup>o</sup> , inciso IX LDO                                               |          |        |        |              |               |            |
|                      | ORÇAMENTO FISCAL                                                                   |          |        |        |              |               |            |
|                      | A Ç Ã O                                                                            | NATUREZA | ID USO | FONTE  | DETALHADO    | TOTAL         |            |
|                      | 26,122,6001,8502,0018 ADMINISTRAÇÃO DE PESSOAL-DER-DF- PLANO PILOTO                | þ        |        |        |              |               |            |
|                      | REF.: 010335                                                                       |          |        |        |              |               |            |
|                      |                                                                                    | 31.90.11 | 0      | 100    | 120.311.132  |               |            |
|                      |                                                                                    | 31.90.13 | 0      | 100    | 235.769      |               |            |
|                      |                                                                                    | 31.90.16 | 0      | 100    | 1.500.000    |               |            |
|                      |                                                                                    | 31.91.13 | 0      | 100    | 11.073.231   |               |            |
|                      |                                                                                    |          |        |        |              | 133.120.13    | 32         |
|                      | 26,122,6001,8504,0016 CONCESSÃO DE BENEFÍCIOS A SERVIDORES-DER-DF-<br>PLANO PILOTO |          |        |        |              |               |            |
|                      | REF.: 010362                                                                       |          |        |        |              |               |            |
|                      |                                                                                    | 33.90.08 | 0      | 100    | 216.000      |               | -          |

Após todos os campos acima preenchidos, desmarcar o campo "Situação de Registro" Inativo e clicar em "Alterar"

#### Obs.:

- **Repetir esse processo** para todas as despesas que serão mantidas na proposta e que apareceram no "Listar".
- Quando se tratar do GRUPO 4 e do ELEMENTO 51, além dos campos preenchidos no item a), deverão ser preenchidos os campos: "Data Início Subtítulo", "Data Fim Subtítulo".
- Os valores a serem lançados deverão respeitar os tetos, conforme relatório "Verifica Limite da Proposta".

### 4º Subprocesso: Conferência da Proposta

Clicar em "Proposta" / "Imprime Proposta Orçamentária"

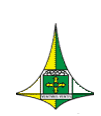

| Ela                                      | boração e Execu                     | ção do Orçam         | ento 💷                         |
|------------------------------------------|-------------------------------------|----------------------|--------------------------------|
|                                          | PSIOP110 - 7-Imprime P              | roposta Orçamentária |                                |
| Unidade Orçamentária<br>Fase da Proposta |                                     |                      |                                |
| Jmprimir<br>Homol-Diego                  | 2017 Informe a Unidade Orçamentária | 1.0.0.0.             | ₽# Sair<br>20/06/2016 17:14:15 |

 Preencher os campos: "Unidade Orçamentária" (inserir a sua); "Fase de Proposta" (1 - Proposta); clicar em "Imprimir"

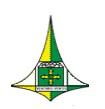

Secretaria de Estado de Planejamento, Orçamento e Gestão do Distrito Federal Subsecretaria de Orçamento Público

18 de 18

| Editar Visualizar Jan                                                                    | ela Ajuda                                                                                            |                                                                                                    |                                                                                                    |                                                                        |                                                                                                    |                    |             |         |                           |                      |
|------------------------------------------------------------------------------------------|----------------------------------------------------------------------------------------------------|----------------------------------------------------------------------------------------------------|----------------------------------------------------------------------------------------------------|------------------------------------------------------------------------|----------------------------------------------------------------------------------------------------|--------------------|-------------|---------|---------------------------|----------------------|
| ir   🧔 🔁 🖬                                                                               | ý 🏟 🗎 🗧                                                                                              |                                                                                                    | / 1   😑 🛖 🛛 143%                                                                                                    | •   📙 [                                                                | 3   🦻 💀   🛃                                                                                          |                    | Ferramentas | Preench | er e assinar              | Co                   |
| 1                                                                                        | GOVERN<br>SECRET                                                                                     | NO DO DISTRITO<br>ARIA DE ESTAI                                                                                                    | ) FEDERAL<br>DO DE PLANEJAM                                                                                                    | ENTO, O                                                                | RÇAMENTO E GE                                                                                        | ESTÃO              | EMITIDO EM: | 22/06   | 2<br>/2016 10:39<br>PSIOF | 2017<br>9:20<br>9110 |
|                                                                                          |                                                                                                    | PLA                                                                                                    | NOS PLURIAI                                                                                                    | NUAIS                                                                  | E ORÇAMEN <sup>.</sup>                                                                               | TO PÚBL            | ICO         |         |                           | 1                    |
|                                                                                          | DRODOOTA                                                                                             |                                                                                                    |                                                                                                    |                                                                        |                                                                                                    |                    |             |         |                           |                      |
| FASE DA                                                                                  | PROPOSTA                                                                                             | 1 - Proposta                                                                                                    | PROPOST                                                                                                    | A ORÇAME                                                               | ENTÁRIA DA DESPE                                                                                     | SA                 |             |         |                           |                      |
| UNIDADE                                                                                  | ORÇAMENT                                                                                             | A 1 - Proposta<br>TÁRIA 26205 I                                                                                                    | PROPOSTA<br>DEPARTAMENTO DE                                                                                                    | A ORÇAMI<br>Fis<br>Estrad                                              | ENTÁRIA DA DESPE<br>SCAL<br>AS DE RODAGEM -                                                          | esa<br>Der         |             |         |                           |                      |
| UNIDADE                                                                                  | ORÇAMENT                                                                                             | Tária 26205 i<br>Transporte                                                                                                    | PROPOSTA                                                                                                    | A ORÇAME<br>Fis<br>E Estrad                                            | ENTÁRIA DA DESPE<br>SCAL<br>AS DE RODAGEM -                                                          | esa<br>Der         |             |         |                           |                      |
| UNIDADE<br>FUNÇÃO<br>SUBFUN                                                              | ORÇAMENT                                                                                             | TRANSPORTE<br>TRANSPORTE                                                                                                    | PROPOST,<br>DEPARTAMENTO DE                                                                                                    | A ORÇAME<br>Fis<br>E Estradi                                           | <b>Entária da despe</b><br>S <b>CAL</b><br>As de Rodagem -                                           | e <b>sa</b><br>Der |             |         |                           |                      |
| FUNÇÂC<br>SUBFUN<br>PROGR                                                                | ORÇAMENT<br>0 26<br>IÇÃO 782<br>AMA 6216                                                             | A 1 - Proposta<br>TÁRIA 26205 I<br>TRANSPORTE<br>TRANSPORTE<br>MOBILIDADE I                                                        | PROPOST,<br>DEPARTAMENTO DE<br>RODOVIÁRIO<br>NTEGRADA E SUST                                                                      | A ORÇAMI<br>Fis<br>E Estradi<br>Entável                                | ENTÁRIA DA DESPE<br>SCAL<br>AS DE RODAGEM -                                                          | der                |             |         |                           |                      |
| FUNÇÃO<br>FUNÇÃO<br>SUBFUN<br>PROGRA                                                     | ORÇAMENT<br>0 26<br>IÇÃO 782<br>AMA 6216<br>1347                                                     | ÁRIA 26205 I<br>TRANSPORTE<br>TRANSPORTE<br>MOBILIDADE I<br>CONSTRUÇÃO                                                             | PROPOST,<br>DEPARTAMENTO DE<br>RODOVIÁRIO<br>NTEGRADA E SUST<br>D DE PASSARELA                                                    | A ORÇAME<br>Fis<br>E ESTRAD                                            | ENTÁRIA DA DESPE<br>SCAL<br>AS DE RODAGEM -                                                          | der                |             |         |                           |                      |
| UNIDADE<br>FUNÇÃO<br>SUBFUN<br>PROGR<br>AÇÃO<br>SUBTÍTI                                  | ORÇAMENT<br>0 26<br>IÇÃO 782<br>4MA 6216<br>1347<br>JLO 9481                                         | ÁRIA 26205 I<br>TRANSPORTE<br>TRANSPORTE<br>MOBILIDADE I<br>CONSTRUÇÃO<br>CONSTRUÇÃO                                               | PROPOST,<br>DEPARTAMENTO DE<br>RODOVIÁRIO<br>NTEGRADA E SUST<br>DE PASSARELA<br>DE PASSARELA-D                                    | A ORÇAME<br>FIS<br>E ESTRAD<br>ENTÁVEL<br>ER-DF-DIS                    | ENTÁRIA DA DESPE<br>SCAL<br>AS DE RODAGEM -                                                          | ESA<br>DER         |             |         |                           |                      |
| UNIDADE<br>FUNÇÃO<br>SUBFUN<br>PROGR<br>AÇÃO<br>SUBTÍTI<br>DATA IN                       | ORÇAMENT<br>0 26<br>1ÇÃO 782<br>4MA 6216<br>1347<br>JLO 9481<br>I(CIO 01/01/2                        | A 1 - Proposta<br>ARIA 26205 I<br>TRANSPORTE<br>TRANSPORTE<br>MOBILIDADE I<br>CONSTRUÇÃO<br>CONSTRUÇÃO<br>2017 DATA FIN            | PROPOST,<br>DEPARTAMENTO DE<br>RODOVIÁRIO<br>NTEGRADA E SUST<br>D DE PASSARELA<br>D DE PASSARELA-D<br>I 31/12/2017                | A ORÇAME<br>FIS<br>ESTRAD<br>ENTÁVEL<br>ER-DF-DIS                      | ENTÁRIA DA DESPE<br>SCAL<br>AS DE RODAGEM -<br>STRITO FEDERAL                                        | ESA<br>DER         |             |         |                           |                      |
| UNIDADE<br>FUNÇÃO<br>SUBFUN<br>PROGR,<br>AÇÃO<br>SUBTÍTI<br>DATA IN<br>LOCALIZ<br>NATURE | ORÇAMENT<br>0 26<br>1ÇÃO 782<br>4MA 6216<br>1347<br>JLO 9481<br>1(CIO 01/01/2<br>AÇÃO 99<br>ZA FONTE | ÁRIA 26205 I<br>TRANSPORTE<br>TRANSPORTE<br>MOBILIDADE I<br>CONSTRUÇÃO<br>CONSTRUÇÃO<br>2017 DATA FIN<br>DISTRITO FEDER<br>ID. USO | PROPOST,<br>DEPARTAMENTO DE<br>RODOVIÁRIO<br>NTEGRADA E SUST<br>D DE PASSARELA<br>D DE PASSARELA-D<br>I 31/12/2017<br>AL<br>VALOR | A ORÇAME<br>FIS<br>ESTRAD/<br>ENTÁVEL<br>ER-DF-DIS<br>REFERÊE<br>PRODU | ENTÁRIA DA DESPE<br>SCAL<br>AS DE RODAGEM -<br>STRITO FEDERAL<br>STRITO FEDERAL<br>NCIA 007957<br>TO | ESA<br>DER         | VALOR DA PR | OPOSTA  | 10.000<br>QUANTIDA        | 0,00<br>ADE          |

> Fazer uma conferência de todos os dados lançados